You can save your customizations/filters for your own personal use with the Save Current Customization feature. The Create Bookmark Link and Create Prompted Link allow you to share your customizations with others on campus.

## Contents

| Save Current Customization | 1 |
|----------------------------|---|
| Save Current Customization | 1 |
| Apply Saved Customization  | 3 |
| Clear My Customization     | 4 |
| Edit Saved Customizations  | 5 |
| Create Bookmark Link       | 6 |
| Create Prompted Link       | 8 |

| Processing steps                                                                                                    | Screen shots                                                 |
|----------------------------------------------------------------------------------------------------|--------------------------------------------------------------|
| Save Current<br>Customization                                                                                                    | Academic Year 2015 Admit Term Fall 2015 Academic Career GRAD |
| Save Current Customization allows<br>you to save filters for your own use.<br>Currently, these cannot be shared<br>with other campus users. |                                                              |
| Save Current Customization<br>Step 1:<br>First, you need to create a filter.                                                                |                                                              |
| Enter in the criteria that you wish to use for the filter and click <b>Apply</b> .                                                          |                                                              |
| Step 2:<br>Then click on the Page Options                                                                                                   | Help - Sign Out                                              |
| icon ( 🔤 ).                                                                                                    | Dashboards V New V Open V Signed In As syajamanam V          |

| Processing steps                                                                                                    | Screen shots                                                                                                    |
|----------------------------------------------------------------------------------------------------|----------------------------------------------------------------------------------------------------|
| <u>Step 3:</u><br>Choose Save Current<br>Customization.                                                                                                    | Print   Print   Export to Excel   Refresh   Create Bookmark Link   Create Prompted Link   Apply Saved Customization +   Save Current Customization   Edit Saved Customizations   Clear My Customization |
| Step 4:<br>Give your customization a name.<br>Place a checkmark in the Make this<br>my default for this page if you<br>want this filter to automatically be<br>applied each time you visit this<br>Page.<br>Click OK to save your<br>customization. | Save Current Customization ② × Name GradApplicantsFall15 Save for • Me Others Set Permissions Make this my default for this page OK Cancel                                                              |

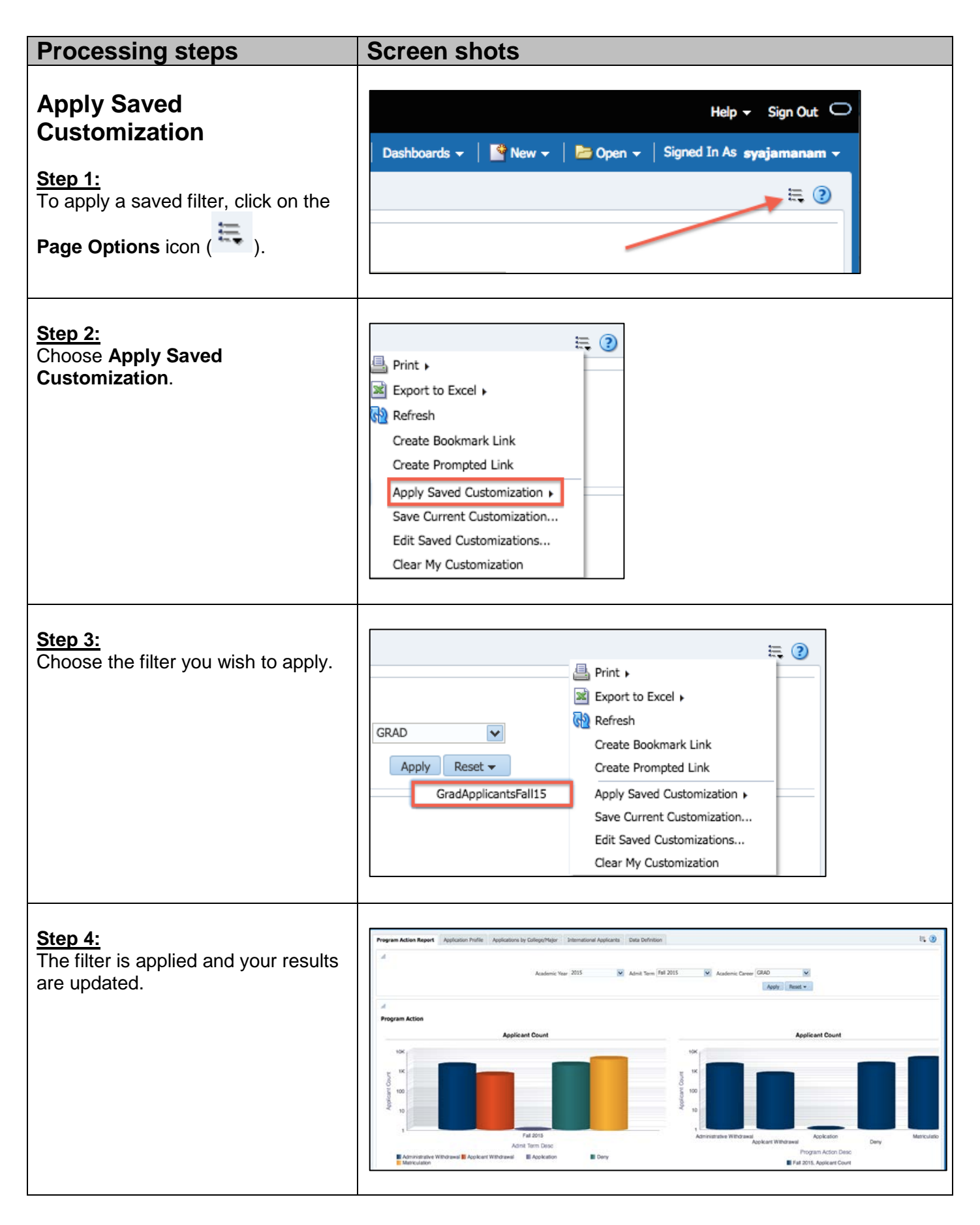

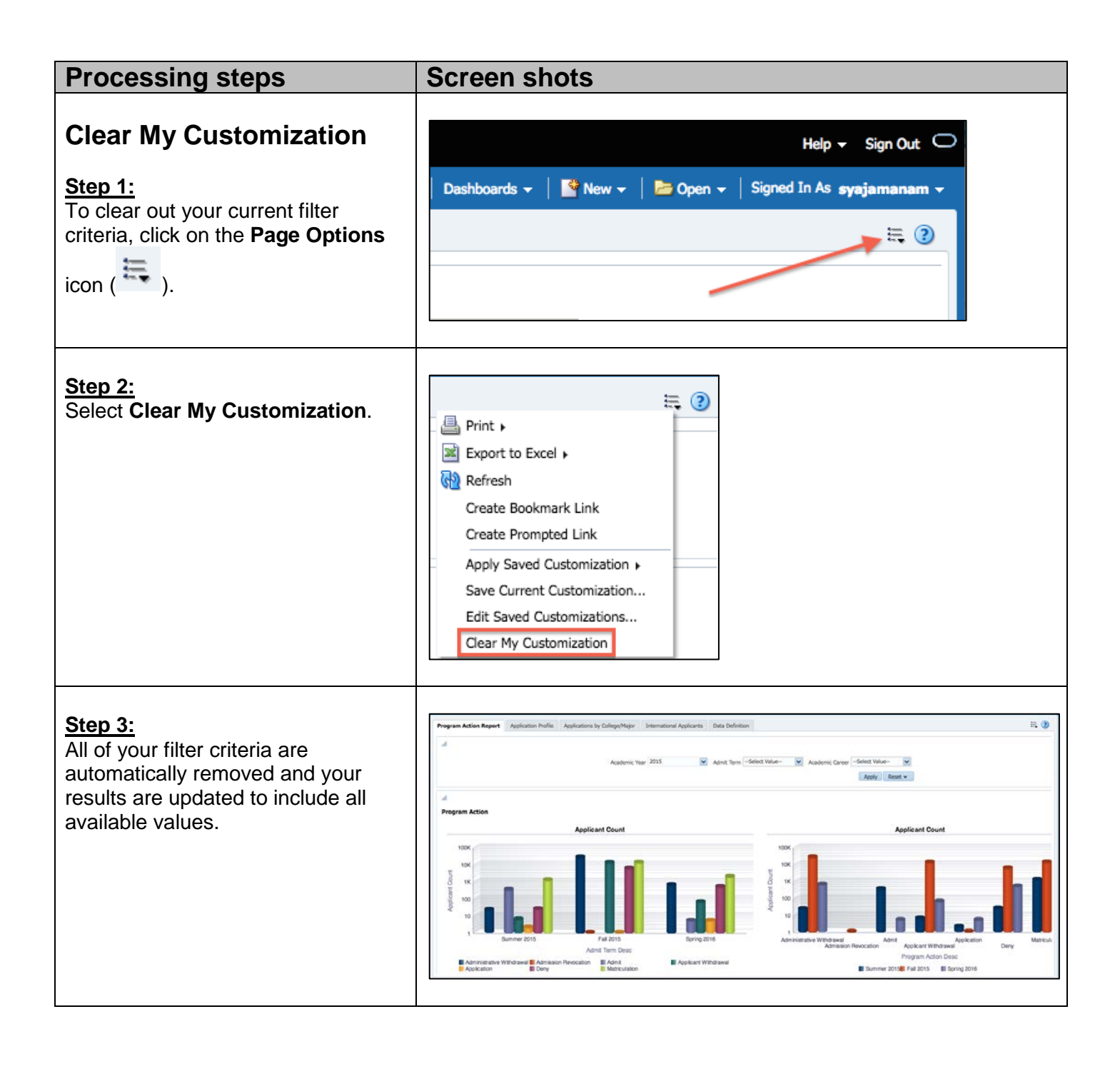

| Processing steps                                                                                                    | Screen shots                                                                                                    |
|----------------------------------------------------------------------------------------------------|----------------------------------------------------------------------------------------------------|
| Edit Saved<br>Customizations<br>Step 1:<br>To edit your saved filters, click on<br>the Page Options icon ( ).                                                                                                    | Help - Sign Out<br>Dashboards - New - Copen - Signed In As syajamanam -                                                                                                    |
| <u>Step 2:</u><br>Choose Edit Saved<br>Customizations.                                                                                                    | <ul> <li>Print ▶</li> <li>Export to Excel ▶</li> <li>Refresh</li> <li>Create Bookmark Link</li> <li>Create Prompted Link</li> <li>Apply Saved Customization ▶</li> <li>Save Current Customization</li> <li>Edit Saved Customizations</li> <li>Clear My Customization</li> </ul>                                                                                                    |
| <ul> <li>Step 3:<br/>To edit a customization, click on the customization.</li> <li>Type a new name for the customization or click the red x icon</li> <li>(*) at the top right to delete the customization.</li> <li>To make a customization the default for the Page, click the radio button in the My Default column.</li> <li>When you are done making changes, click OK.</li> </ul> | Edit Saved Customizations   Rename, delete and control group access to Saved Customizations, as well as specify which Saved Customization, if any, should be used as your default for the current Dashboard page.   Saved Customizations   Name   My Default   Shared   No Personal Customizations   GradApplicantsFall15     Image: Control of the current of the current of the cu |

| Processing steps                                                                                                    | Screen shots                                                                                                    |
|----------------------------------------------------------------------------------------------------|----------------------------------------------------------------------------------------------------|
| Create Bookmark Link<br>Creating a bookmark link allows you<br>to share a filter/customization with<br>other campus users.<br>Step 1:<br>First, you need to create a<br>customization.<br>Enter in the criteria that you wish to<br>use for the customization and click<br>Apply. | College Science, College of   Department Computer Scienc   Term Fall 2016  Apply Reset                                                                                                    |
| Step 2:<br>Then click on the Page Options<br>icon ().                                                                                                    | Help - Sign Out<br>Dashboards - Signed In As syajamanam -                                                                                                    |
| <u>Step 3:</u><br>Choose Create Bookmark Link.                                                                                                    | Print  Print  Pr |
| Step 4:<br>You will see a message indicating<br>that a Bookmark Link has been<br>created.                                                                                                    | Waitlist Summary       Course Waitlist       Under-Enrolled Summary       Course Under-Enrolled       Filled Seats By         A Bookmark Link suitable for saving or sharing this page has been created. It is shown in the browser's Address Bar.                                                                                                    |

| Processing steps                                                                                                    | Screen shots                                                                                                    |            |
|----------------------------------------------------------------------------------------------------|----------------------------------------------------------------------------------------------------|------------|
| Processing steps         Step 5:         To share this customization with other campus users, highlight the web address in your internet browser's address bar to select it.         Then copy and paste the web address into an email or chat window to share it with someone else.         Image: Compute the security permission | Screen shots            • ○ ○ ○ ○ ○ ○ ○ ○ ○ ○ ○ □ ts-capp1sdwdev.sjsuad.s            ← → ○ ○ ○ ○ □ its-capp1sdwdev.sjsuad.s            Cut            SJSU SAN JOSE STATE            Student Data            Paste            Paste            Paste and Search            Edit Search Engines            Add to iTunes as a Spoken Track            Open URL | rd<br>By ( |
| Appropriate security permission.<br>You must already be logged in<br>to Data Warehouse for this link to<br>work (for you or anyone else). This<br>does not allow you to bypass the<br>campus portal.                                                                                                    |                                                                                                    |            |

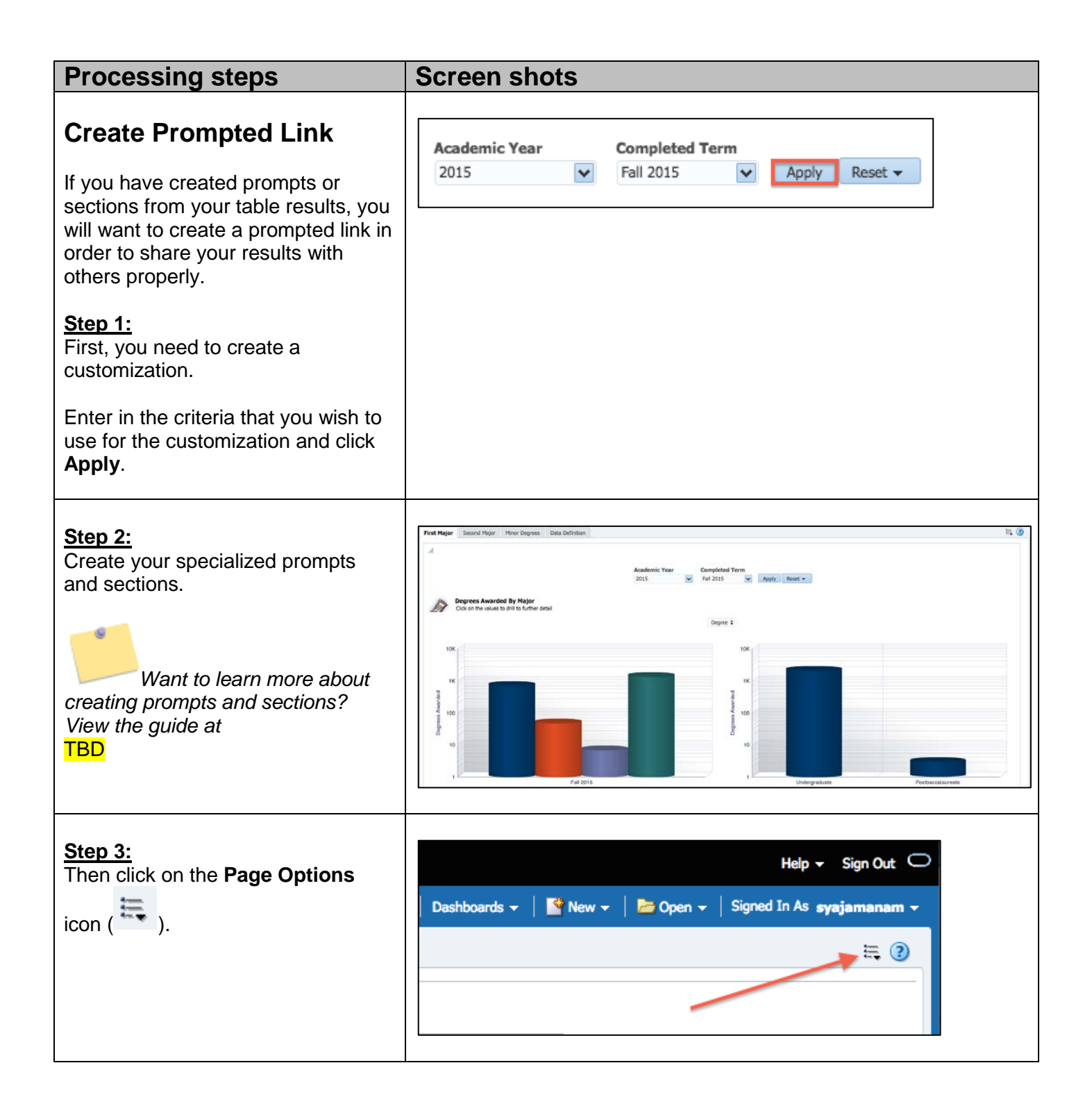

| Processing steps                                                                                                    | Screen shots                                                                                                    |
|----------------------------------------------------------------------------------------------------|----------------------------------------------------------------------------------------------------|
| Step 4:<br>Choose Create Prompted Link.                                                                                                    | <ul> <li>Print </li> <li>Export to Excel </li> <li>Refresh</li> <li>Create Bookmark Link</li> <li>Create Prompted Link</li> <li>Apply Saved Customization </li> <li>Save Current Customization</li> <li>Edit Saved Customizations</li> <li>Clear My Customization</li> </ul>                                                                                                    |
| Step 5:<br>You will see a message indicating<br>that a Prompted Link has been<br>created.                                                                                                    | Degrees         First Major       Second Major       Minor Degrees       Data Definition         A Prompted link capturing the prompts and values of this page has been created. It is shown in the browser's Address Bar.                                                                                                    |
| <ul> <li>Step 6:<br/>To share this customization with other campus users, highlight the web address in your internet browser's address bar to select it.</li> <li>Then copy and paste the web address into an email or chat window to share it with someone else.</li> <li>To use this filter, other campus users must have the appropriate security permission.</li> <li>You must already be logged in to Data Warehouse for this link to work (for you or anyone else). This does not allow you to bypass the campus portal.</li> </ul> | Oracle BI Interactive Dashboar ×     Oracle BI Interactive Dashboar ×     Oracle |